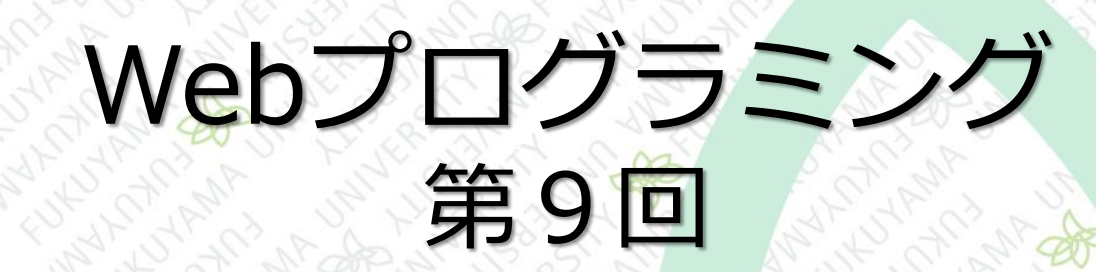

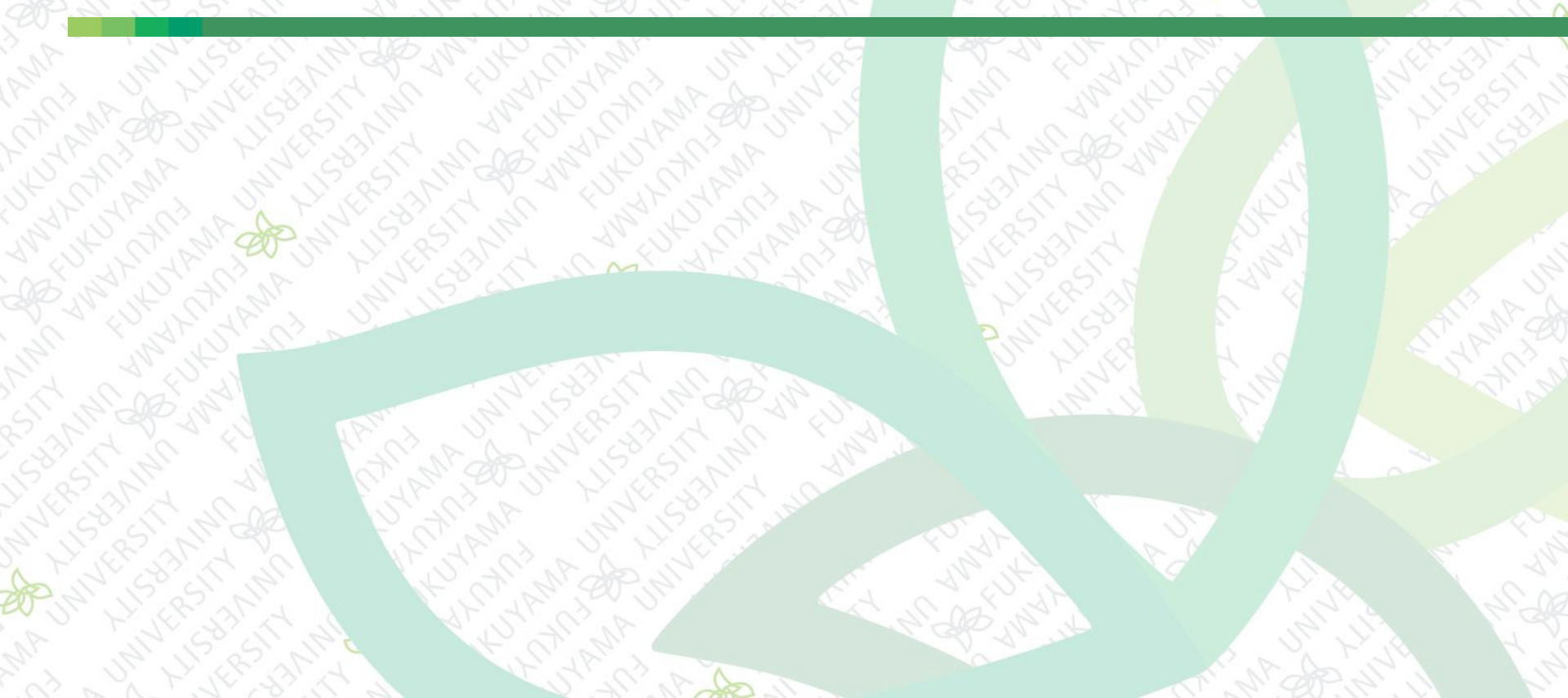

#### 前回まで

JavaScriptとは
コンソールにアウトプット
JavaScriptを記述する場所
ダイアログボックスを表示する
HTMLを書き換える
JavaScriptの基本的な機能
確認ダイアログボックス、if文

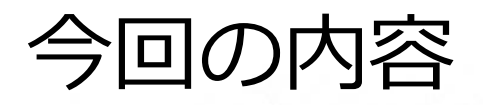

#### ■ 入力に応じて動作を変更する ■ プロンプトの表示 ■ 変数 ■ 定数 **if**文 else if ■ 数当てゲームを作る 条件分岐と比較演算子 ■ データ型 ■ 複数の条件を組み合わせる

## テキストフィールドを持つダイアログボックスである「プロンプト」を使う

| このページの内容: |    |       |                |                     |
|-----------|----|-------|----------------|---------------------|
| ヘルプを見ますか? |    |       | SC 65 NIM AN   |                     |
|           |    |       | Mr. S. S. M. Q | Conference Standing |
|           |    |       | Part Star Star | Store and and and   |
|           | OK | キャンセル | N 1 1 1 232    |                     |

#### プロンプトは入力したテキストをリターンとして 返す

リターンを変数に保存して様々な処理を行う

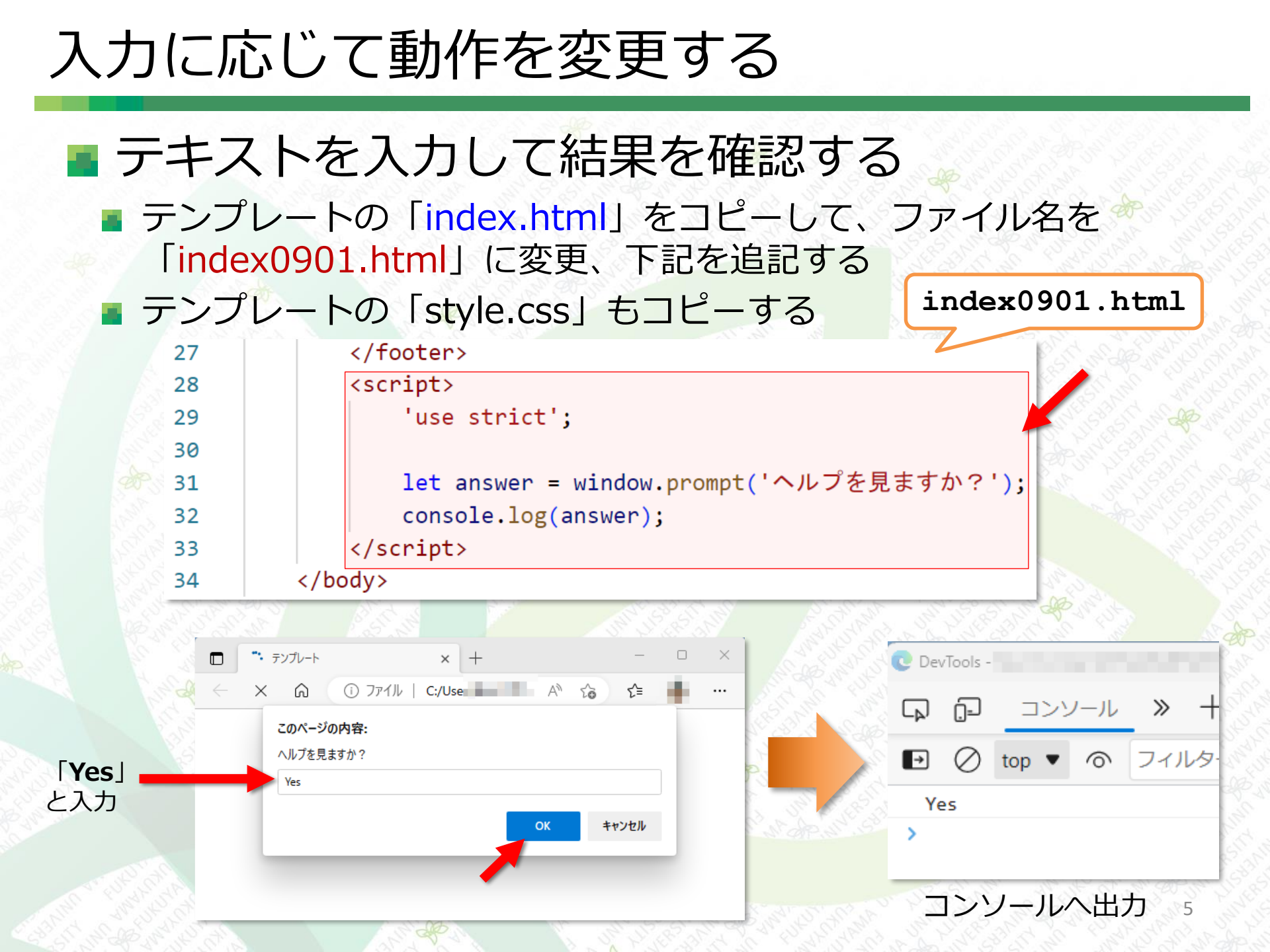

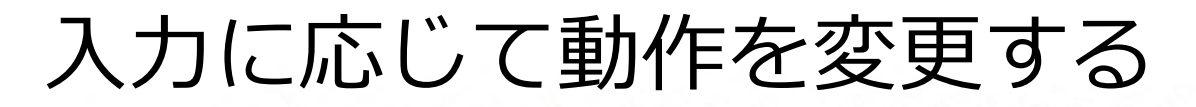

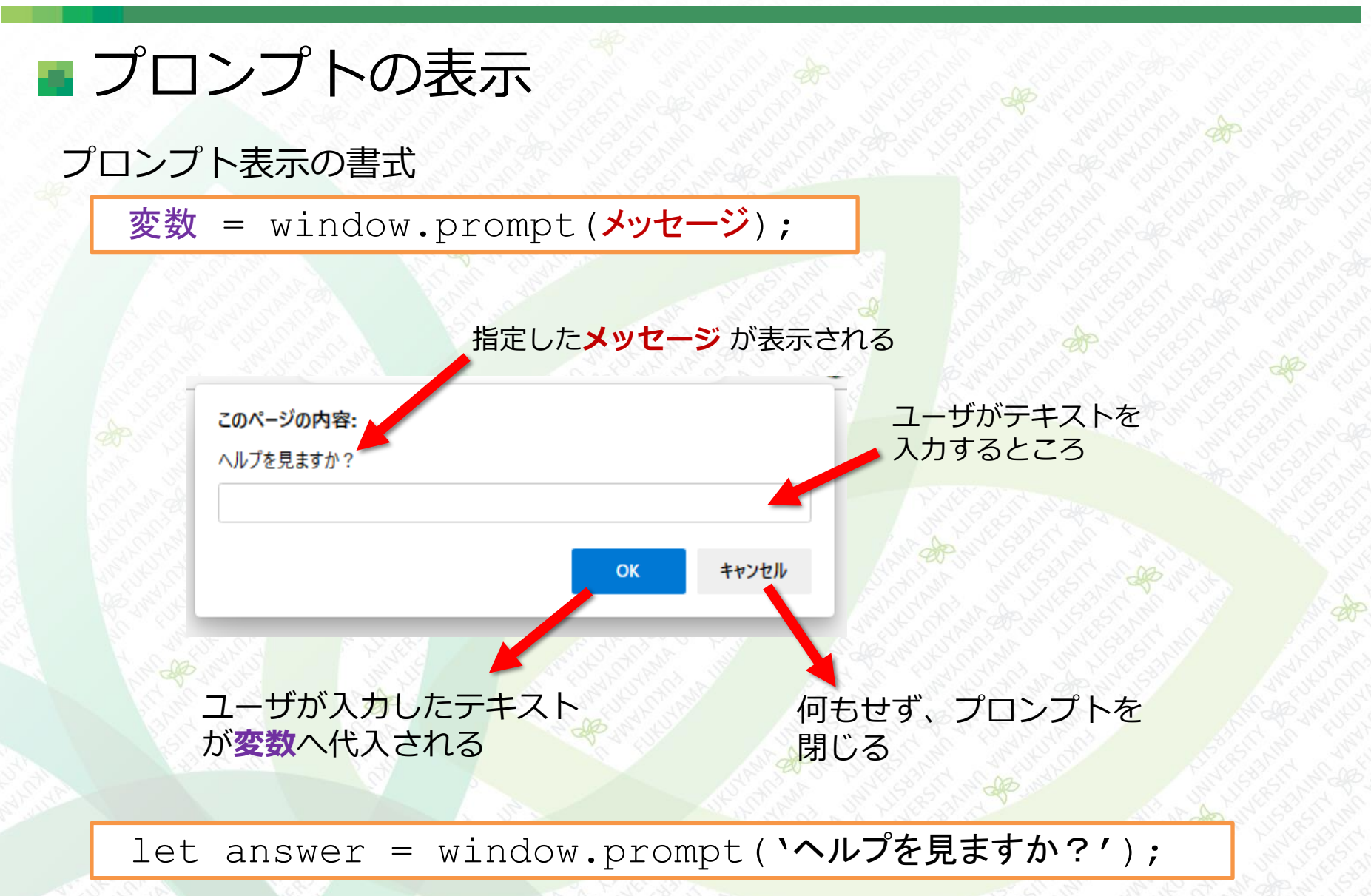

入力に応じて動作を変更する

■ 変数について ■ JavaScriptでは、変数を定義する必要がある 変数の定義(変数名 val を定義) 変数の基本的な型は let val; 数値型 と 文字列型 val = `Loction control control contr数値型は、int型 や float型、 変数の定義と値の代入を同時に行ってもOK double型のような細かい区 let val = `chicstallarian';別はない 変数の定義は初めに1度だけでよい 数値も扱える let val = `chicsuble chicsuble chilet a = 3;console.log(val); let b = 5;val =  $' \dot{c} \dot{c} \dot{c} \dot{c} \dot{c}';$ let c = a + b;console.log(val);

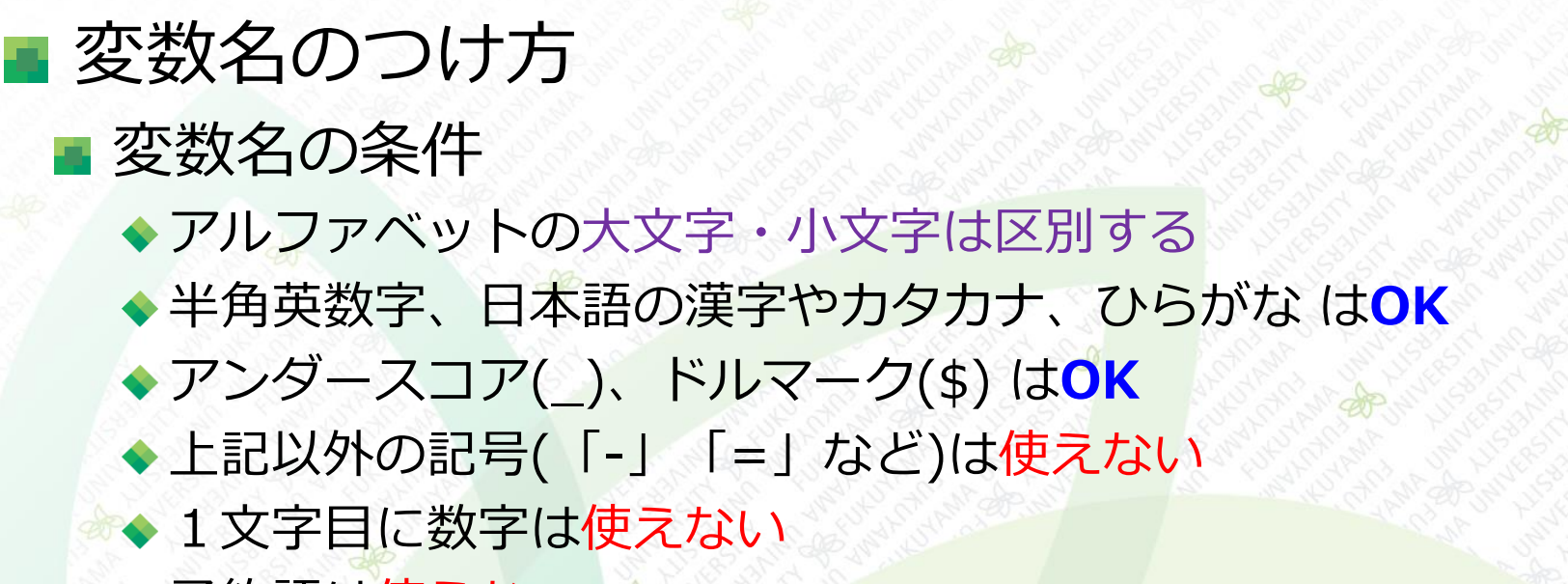

◆予約語は使えない

予約語一覧

|           |          |       |            |          |           | V-1        |
|-----------|----------|-------|------------|----------|-----------|------------|
| break     | case     | catch | class      | continue | debugger  | default    |
| delete    | do       | else  | enum       | export   | extends   | finally    |
| for       | function | if    | implements | import   | in        | instanceof |
| interface | let      | new   | package    | private  | protected | public     |
| return    | static   | super | switch     | this     | throw     | try        |
| typeof    | var      | void  | while      | with     | yield     |            |

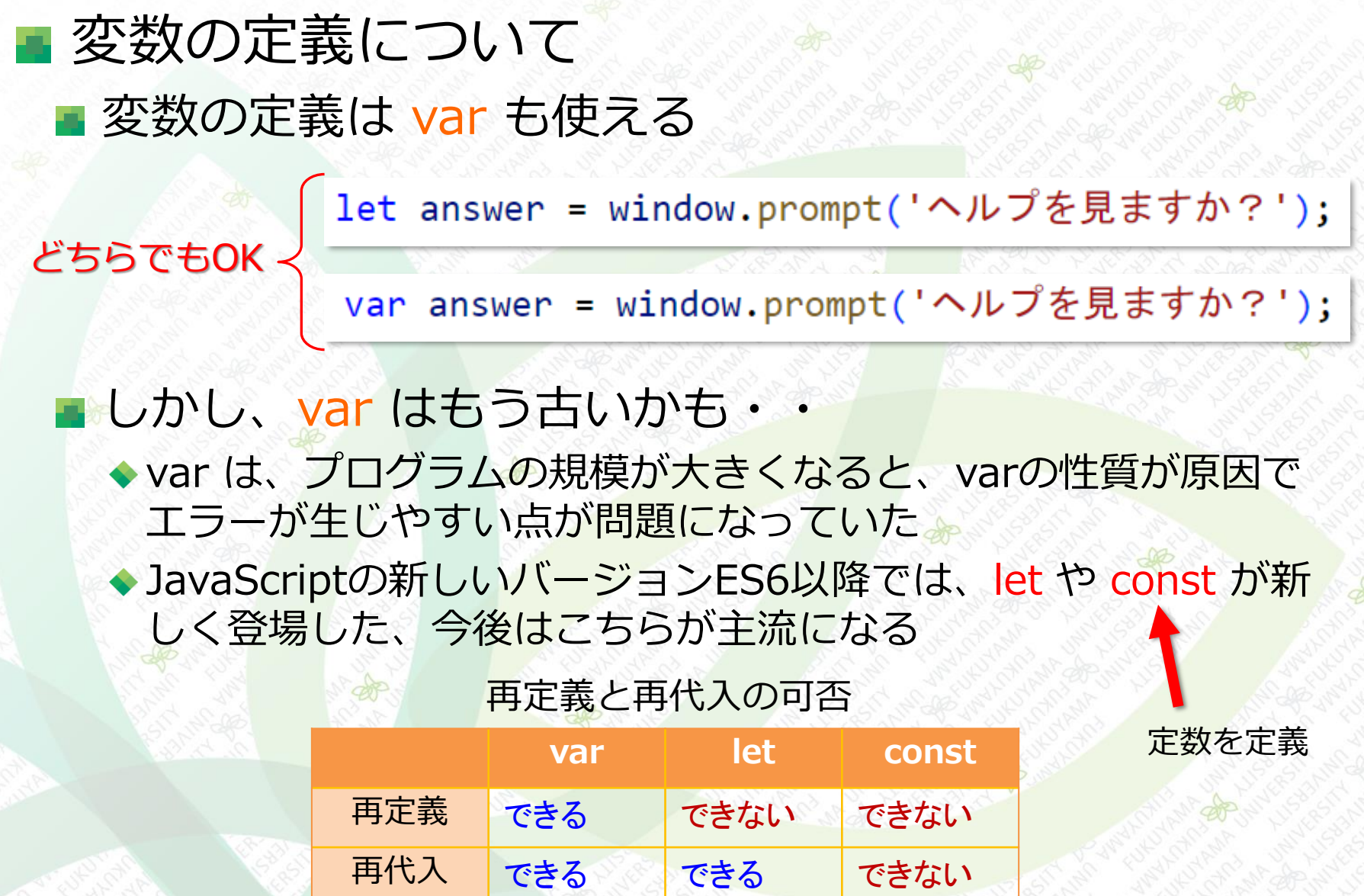

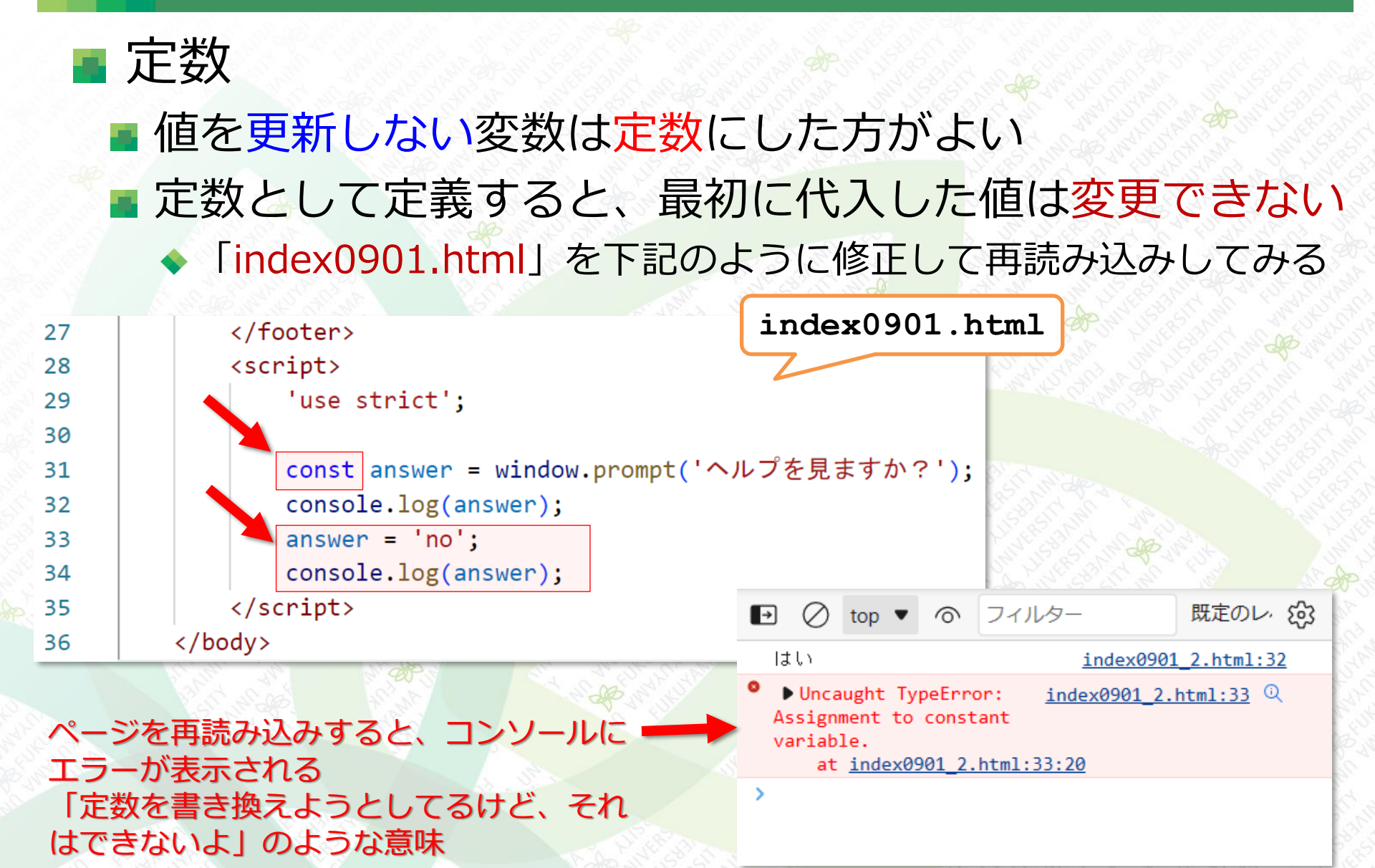

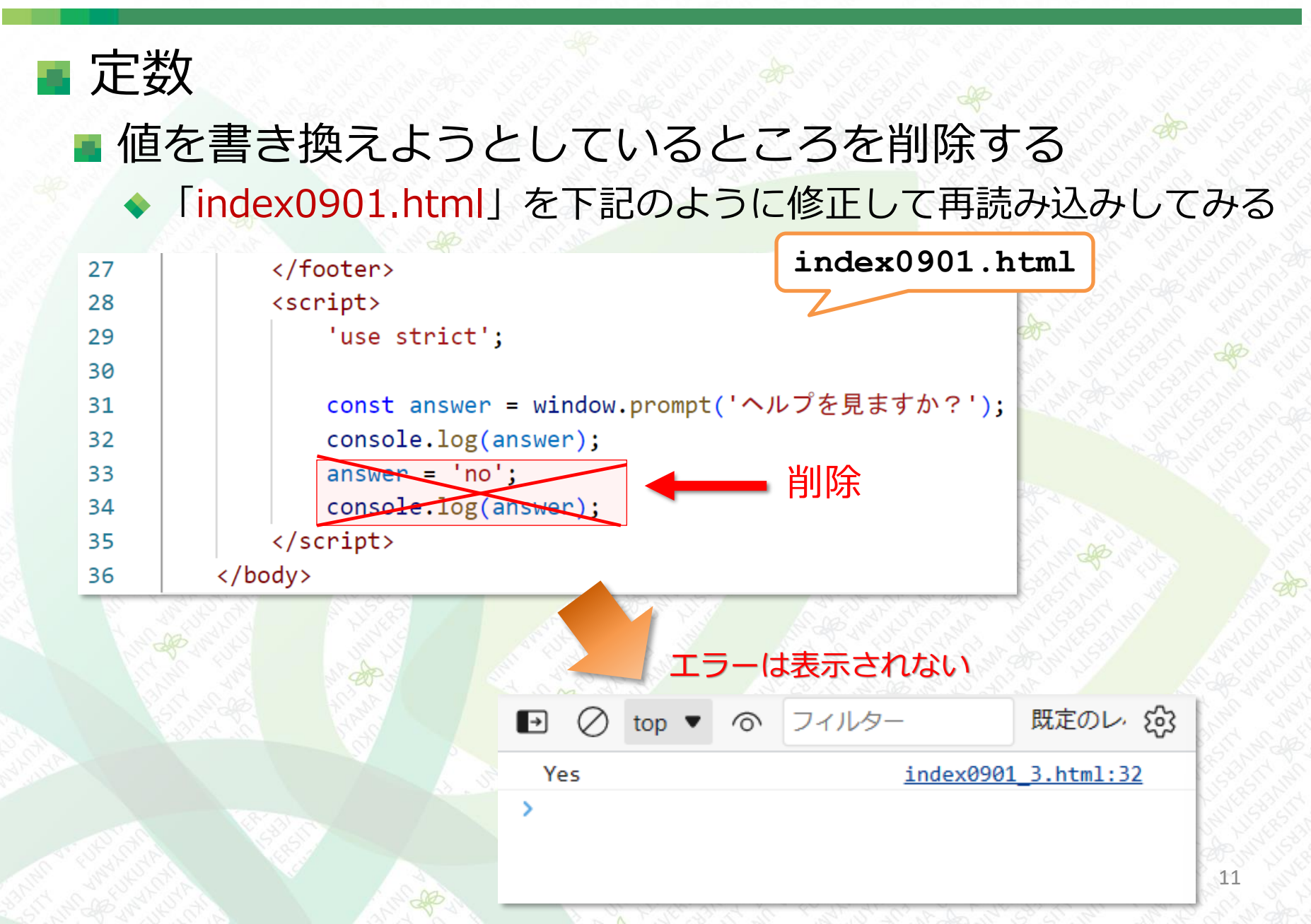

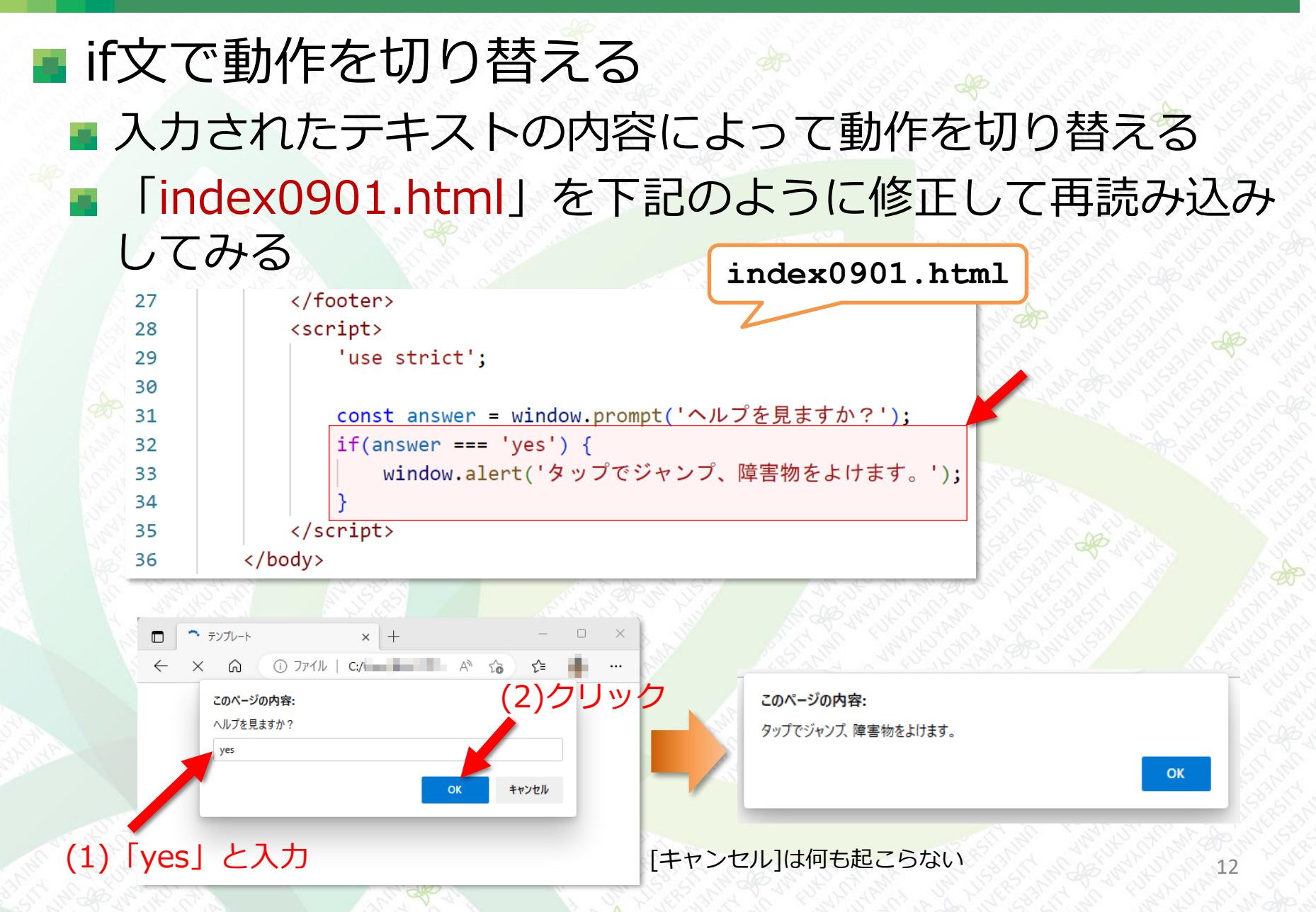

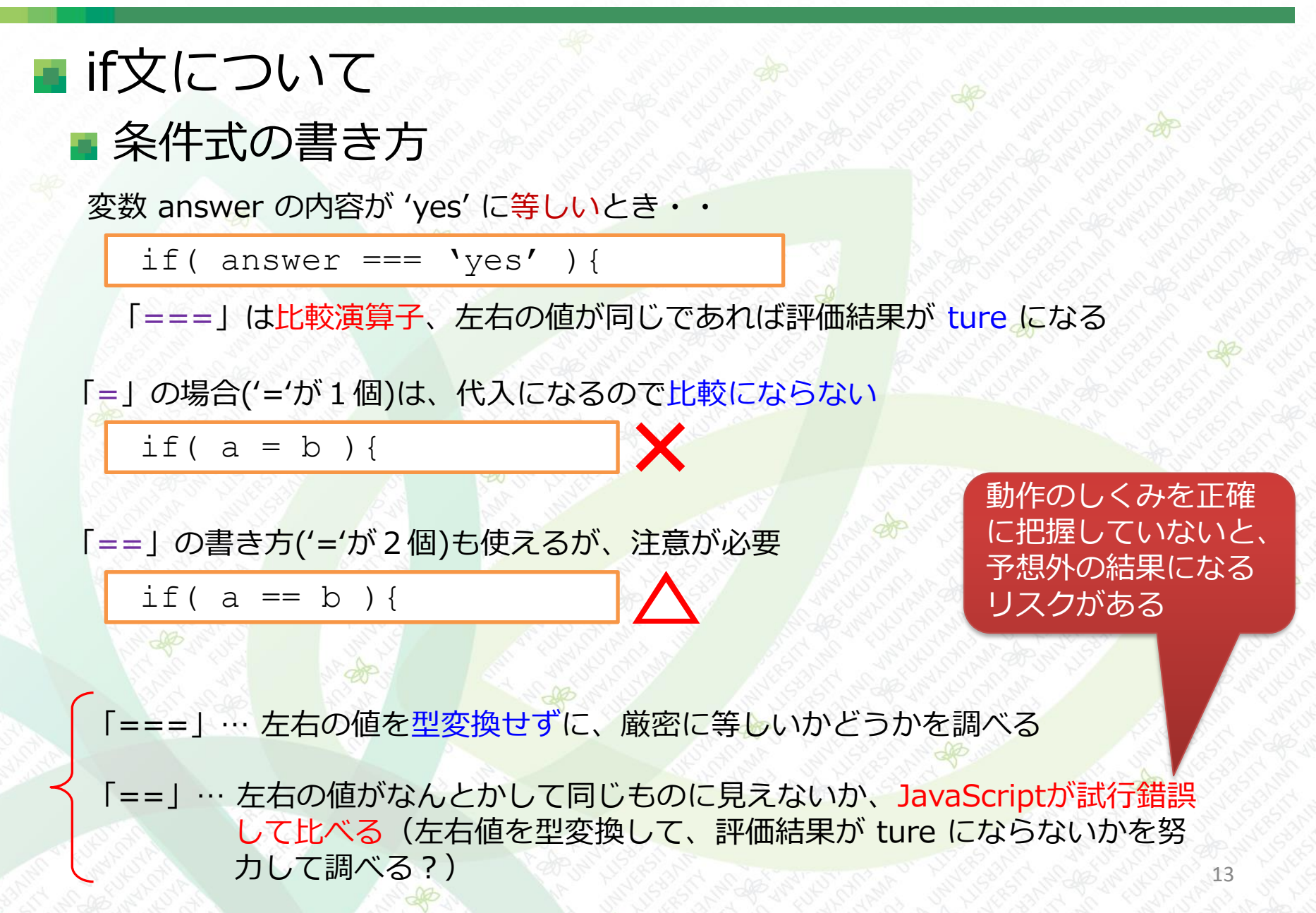

if文の分岐を増やす(else if)
 else if で分岐を増やし、動作のバリエーションを追加する
 「index0901.html」を下記のように追記・修正する

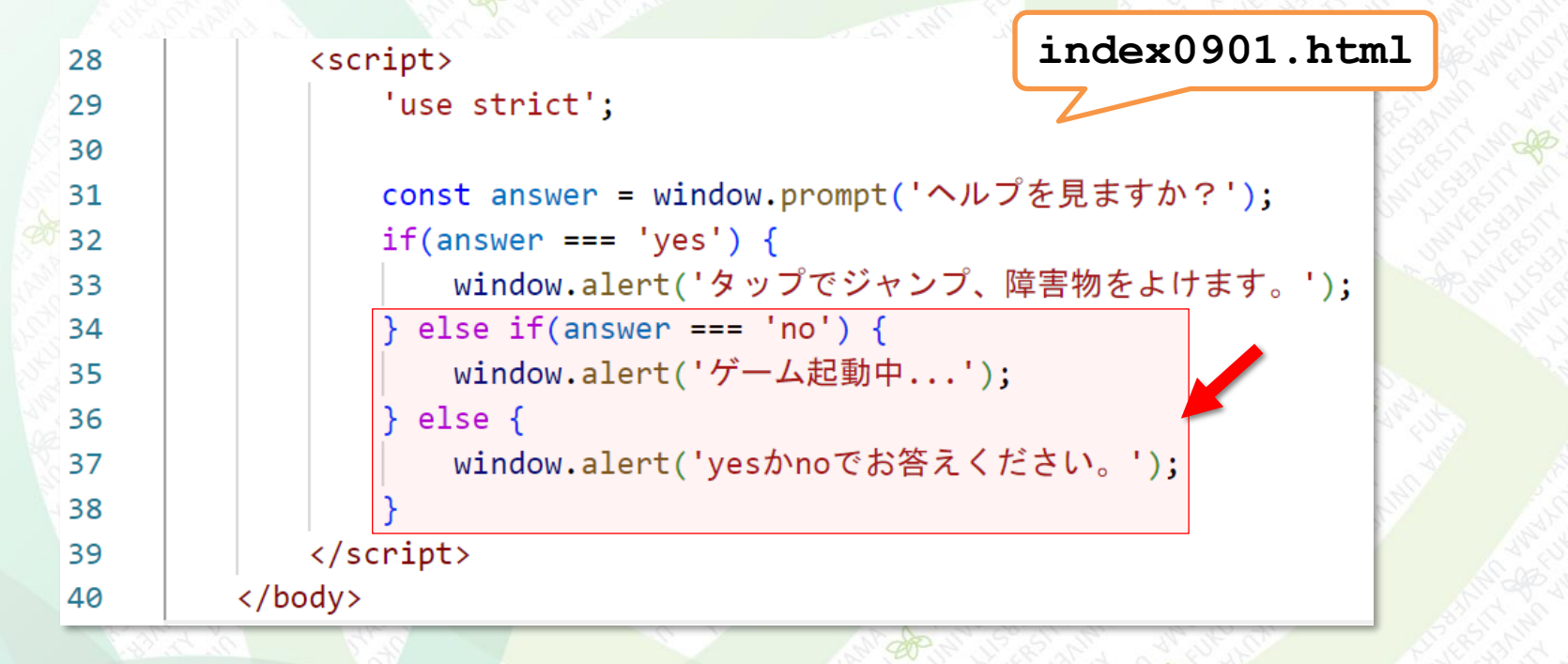

※ else if の使い方は、JavaやC言語などの他の言語とほぼ同じ

# if文の分岐を増やす(else if) 入力された文字が「yes」、「no」、それ以外で表示メッセージが変わる

| <b>このページの内容:</b><br>ヘルプを見ますか?<br>yes |            | <b>このページの内容:</b><br>タップでジャンプ、障害物をよけます。 | Statestand            |
|--------------------------------------|------------|----------------------------------------|-----------------------|
| ОК                                   | キャンセル      | ОК                                     |                       |
|                                      | Star Lines |                                        |                       |
| このページの内容:                            |            | このページの内容:                              | Mary 18               |
| ヘルプを見ますか?                            |            | ゲーム起動中                                 | 24                    |
| no                                   |            | ок                                     | 6                     |
| ок                                   | キャンセル      |                                        | Control of the second |
| the fact of the states               | and a      |                                        |                       |
| このページの内容:                            |            | このページの内容:                              | 15 sur                |
| ヘルプを見ますか?                            |            | yesかnoでお答えください。                        | 3 ST AN               |
| 見たいと思います                             |            |                                        | N.S.S.S.              |
| ОК                                   | キャンセル      |                                        |                       |

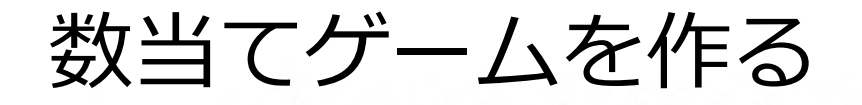

#### ■ 数当てゲームを作ってみる

- 数値を入力し、あらかじめ用意しておいた数(乱数 で生成)と比較して大小を評価する
- 結果はダイアログボックスに表示する
  - 同じであれば「当たり!」
  - 答えの方が大きい場合「残念!もっと大きい」
     答えの方が小さい場合「残念!もっと小さい」

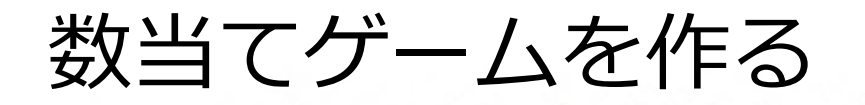

#### テンプレートの「index.html」をコピーして、ファイル名 を「index0902.html」に変更して下記を追記する

index0902.html

| <script></script> |
|-------------------|

| const number = Math floor(Math random() * 6)                               |
|----------------------------------------------------------------------------|
| const humber - Hath Tion (Hath Tandom() - 6);                              |
| <mark>const answer =</mark> parseInt(window.prompt('数当てゲーム/0~5の数字を入力してね')) |
| /script>                                                                   |

変数 number に0~5の乱数(ここでは整数)が代入される(0,1,2,3,4,5のいずれか)

const number = Math.floor(Math.random() \* 6);

文字列の数字を、整数に変換する

parseInt (変換したい文字列);

例えば、文字の '3' が 数値の 3 になる

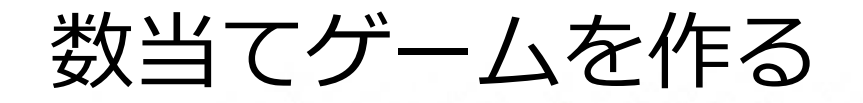

#### 続けて「index0902.html」に下記を追記する

```
index0902.html
            <script>
28
                'use strict';
29
30
                const number = Math.floor(Math.random() * 6);
31
                const answer = parseInt(window.prompt('数当てゲーム/0~5の数字を入力してね'));
32
                let message;
33
                if(answer === number) {
34
                    message = '当たり!';
35
                } else if(answer < number) {</pre>
36
                    message = '残念!もっと大きい';
37
                } else if(answer > number) {
38
                    message = '残念!もっと小さい';
39
                } else {
40
41
                    message = '0~5の数字を入力してね';
42
                window.alert(message);
43
                window.alert('答えは '+ number + 'でした');
44
45
            </script>
         </body>
46
```

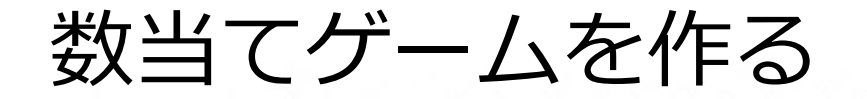

#### ■ 条件分岐の流れと比較演算子→

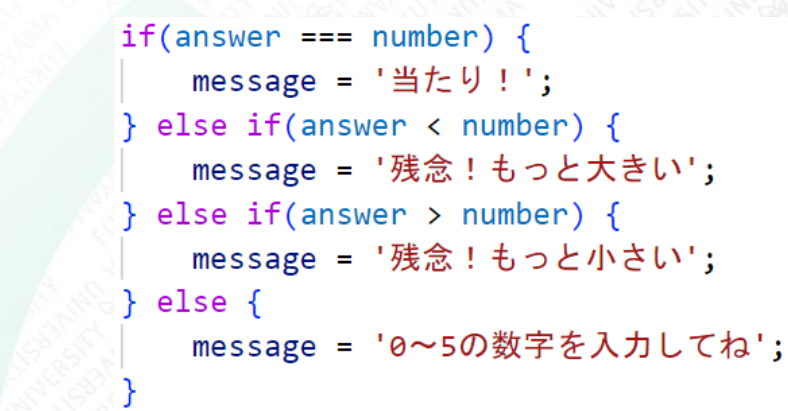

#### <比較演算子一覧>

| 演算子     | 意味                            | tureになる例                         |
|---------|-------------------------------|----------------------------------|
| a === b | aとbが同じとき true                 | 'abc' === 'abc'<br>3 + 6 === 9   |
| a !== b | aとbが <mark>異なる</mark> とき true | 'abc' !== '123'<br>40 + 6 !== 42 |
| a < b   | aがbより小さいとき true               | 7 * 50 < 365                     |
| a <= b  | aがb <mark>以下</mark> のとき true  | 3 * 5 <= 21<br>3 * 7 <= 21       |
| a > b   | aがbより大きいとき true               | 15 * 4 > 45                      |
| a >= b  | aがb <mark>以上</mark> のとき true  | 4 * 60 >= 180<br>1 + 2 >= 3      |

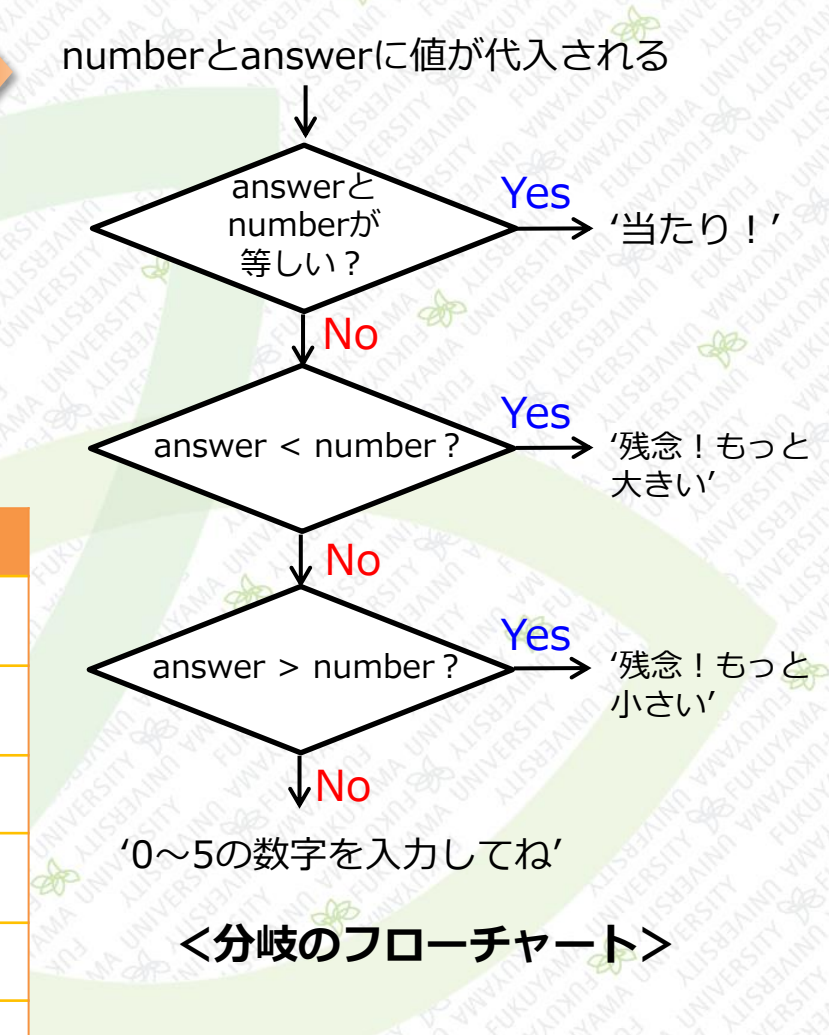

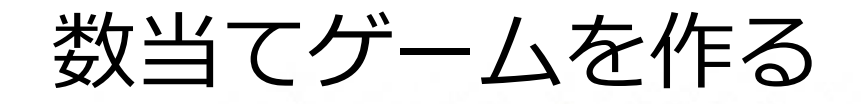

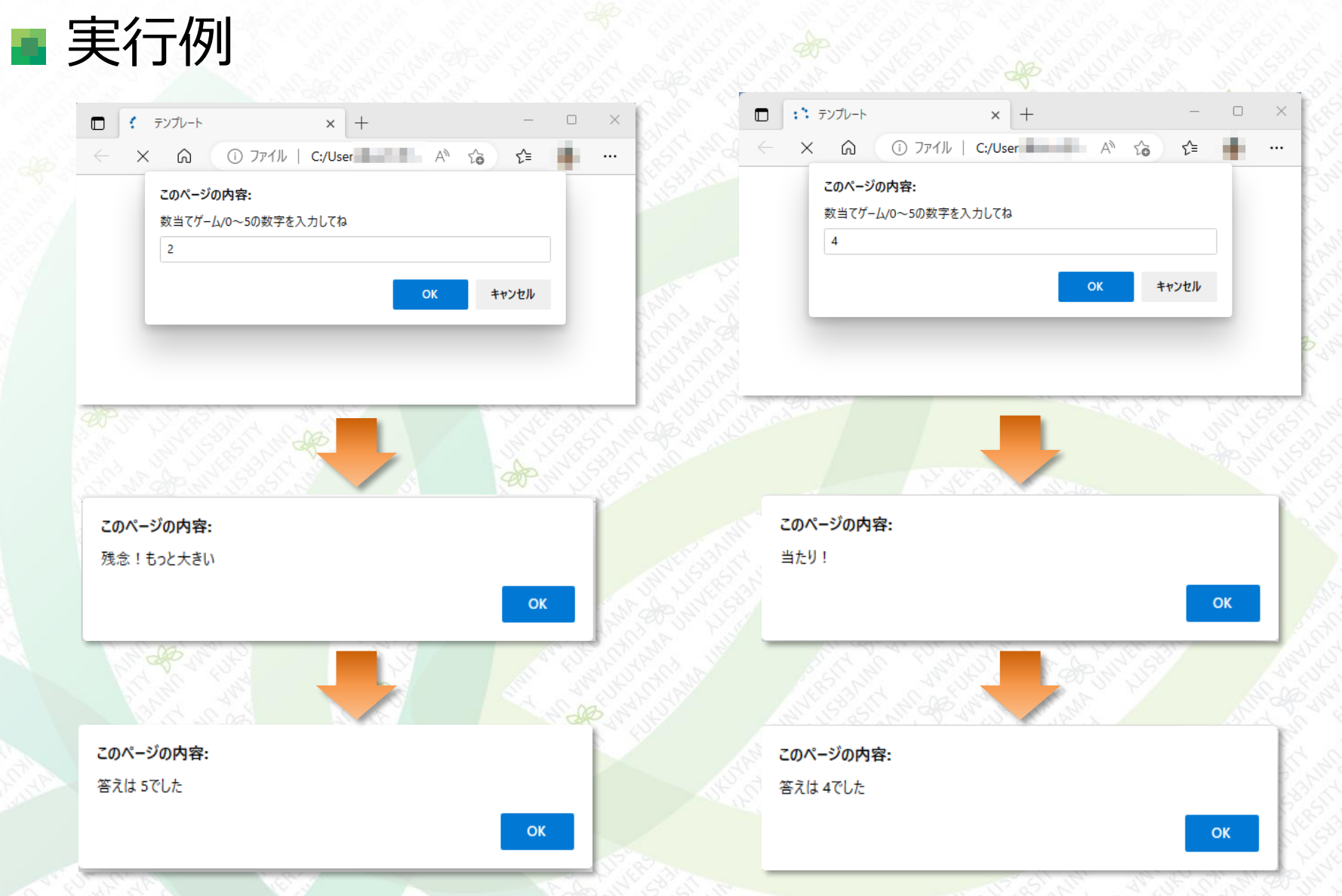

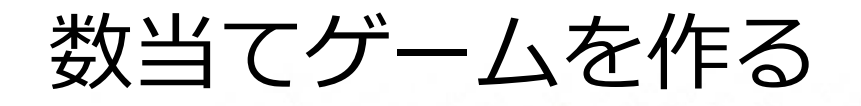

■ データとデータ型

 JavaScriptで扱うデータは、文字列や数値、ブール値な どがある

これらのデータの種類を「データ型」(略して型)と呼ぶ

各データ型の処理には特徴がある
 数値と数値は足し算などの計算ができるが、文字列はできない
 数値と数値は、大小を比較できるが、文字列はできない
 文字列と文字列は連結できるが、数値と数値はできない

const answer = parseInt(window.prompt('数当てゲーム/0~5の数字を入力してね'));

ここで得られるのは、文字列の数字

parseInt()により、文字列を数値に変換

answerには、数値が代入される

#### 複数の条件を組み合わせる

■ 時刻を入力して、値によって表示を切り替える 以下のように学校のスケジュールを表示する ■ 時刻は 0時から23時 の 0~23 を入力 8:通学の移動 ■ 9~11:午前の授業 ■ 12: 昼休み ■ 13~16:午後の授業 ■ 17: 通学の移動 上記以外:学校にいない

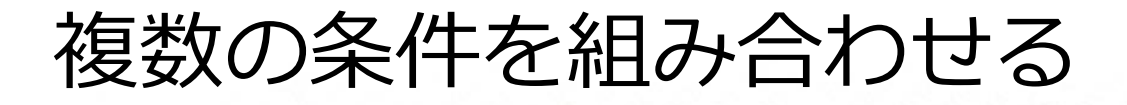

テンプレートの「index.html」をコピーして、ファイル名 を「index0903.html」に変更して下記を追記する

```
</footer>
27
             <script>
28
                 'use strict';
29
30
                 const time = parseInt(window.prompt('時刻(0~23の数字)を入力'));
31
                 let message;
32
                 if( time === 8 || time === 17 ) {
33
                     message = '通学の移動';
34
                 } else if( 9 <= time && time < 12 ) {</pre>
35
                     message = '午前の授業';
36
                 } else if( time === 12 ) {
37
                     message = '昼休み';
38
                 } else if( 13 <= time && time <= 16 ) {</pre>
39
                     message = '午後の授業';
40
                 } else {
41
                     message = '学校にいない';
42
43
                 window.alert(time + '時は' + message);
44
             </script>
45
         </body>
46
```

index0903.html

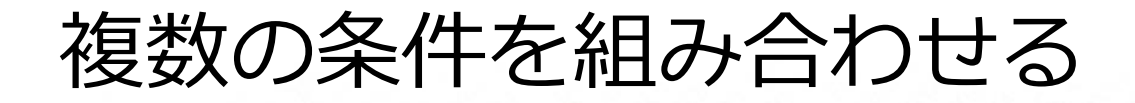

#### ■ ブラウザで動作を確認してみる

| <b>このページの内容:</b><br>時刻(0〜23の数字)を入<br>10 | カ<br>OK キャンセル CK                                                                                                    |
|-----------------------------------------|----------------------------------------------------------------------------------------------------|
| &&演算子                                   |                                                                                                    |
| )演算子<br>if(time                         | (~または~, 論埋札, or)<br>=== 8    time === 17 ){                                                                                                    |
|                                         | timeが8に等しい <b>または</b> timeが17に等しいのとき<br><論理演算子一覧(A、Bは条件式)>                                                                                                    |
| 演算子                                     | 意味                                                                                                    |
| A && B                                  | AとBが 両方true のとき 全体の評価結果が true                                                                                                    |
| A    B                                  | AとBの少なくともどちらか1つがtrueのとき全体の評価結果が true                                                                                                    |
| ! A                                     | Aが trueでない とき 評価結果が true 24                                                                                                    |
|                                         | このページの内容:         時刻(0~230数字)を入         10 <b>&amp;&amp;&amp;</b> if(9         if(9         if(1)         が         if(1)         が         が         if(1)         が         が         if(1)         (1)         (1)         (1)         (1)         (1)         (1)         (1)         (1)         (1)         (1)         (1)         (1)         (2)         (2)         (2)         (2)         (2)         (2)         (2)         (2)         (2)         (2)         (2)         (3)         (3)         (3)         (3)         (3)         (3)         (3)         (3)         (3)         (3)         (3)         (4)         (4)         (4)         (4) |

演習1

まずはじめに、テンプレートの「index.html」をコピーして、ファイル名を 「ensyu01.html」に変更しなさい(style.cssもコピーする)。実行例のよう なプロンプトを表示して、ユーザが0~100の点数を入力すると、その成績評価 (秀・優・良・可・不可)が表示されるように「ensyu01.html」を修正しなさ い。点数の区分は

秀:100~90、優:89~80、良:79~70、可:69~60、不可:59以下 とする。

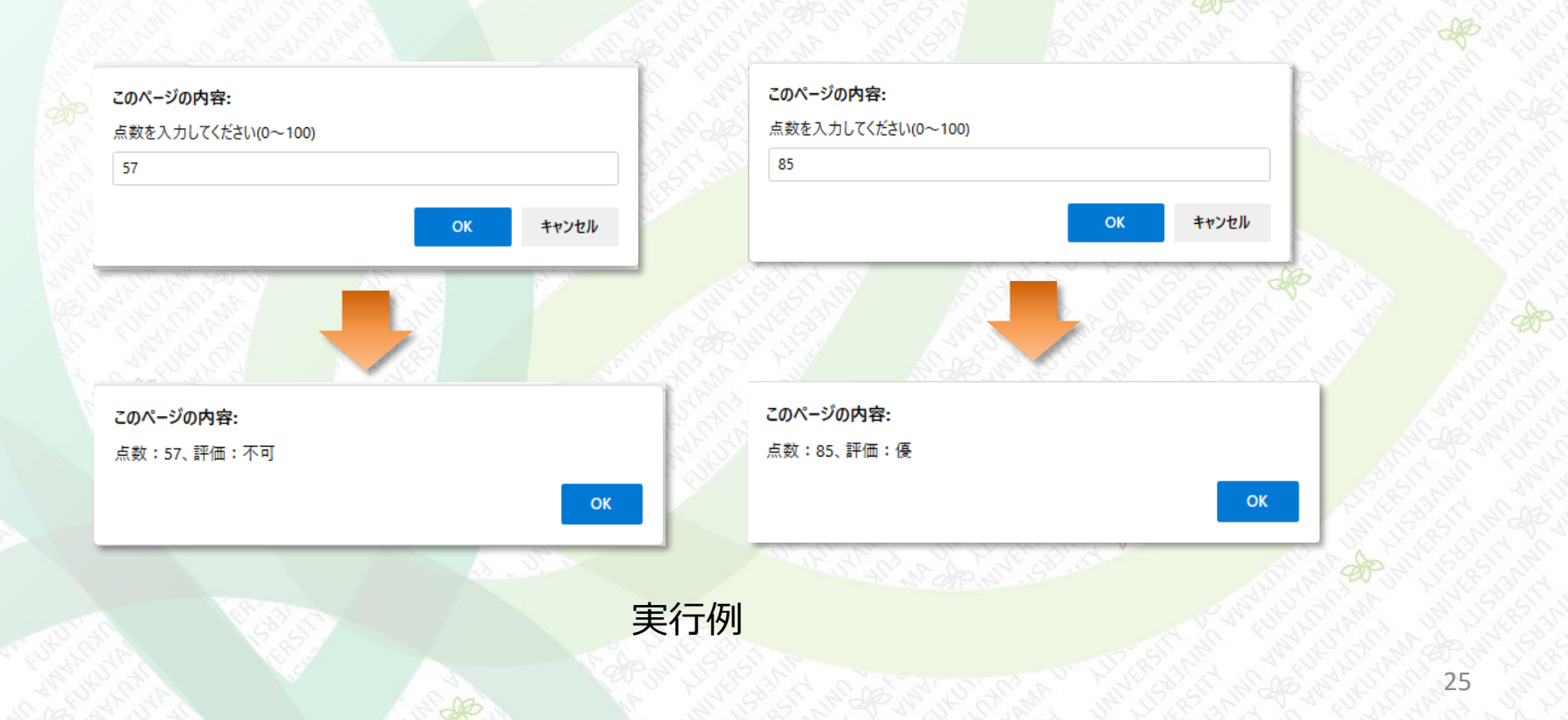

演習2

まずはじめに、テンプレートの「index.html」をコピーして、ファイル名を 「ensyu02.html」に変更しなさい。何月かの数値を入力して、その月の季節 (春・夏・秋・冬)の表示をしたい。プロンプトを表示して、ユーザが1~12 の数値を入力すると、その季節が表示されるように「ensyu02.html」を修正 しなさい。季節は

春:3,4,5月、夏:6,7,8月、秋:9,10,11月、冬:12,1,2月とする。

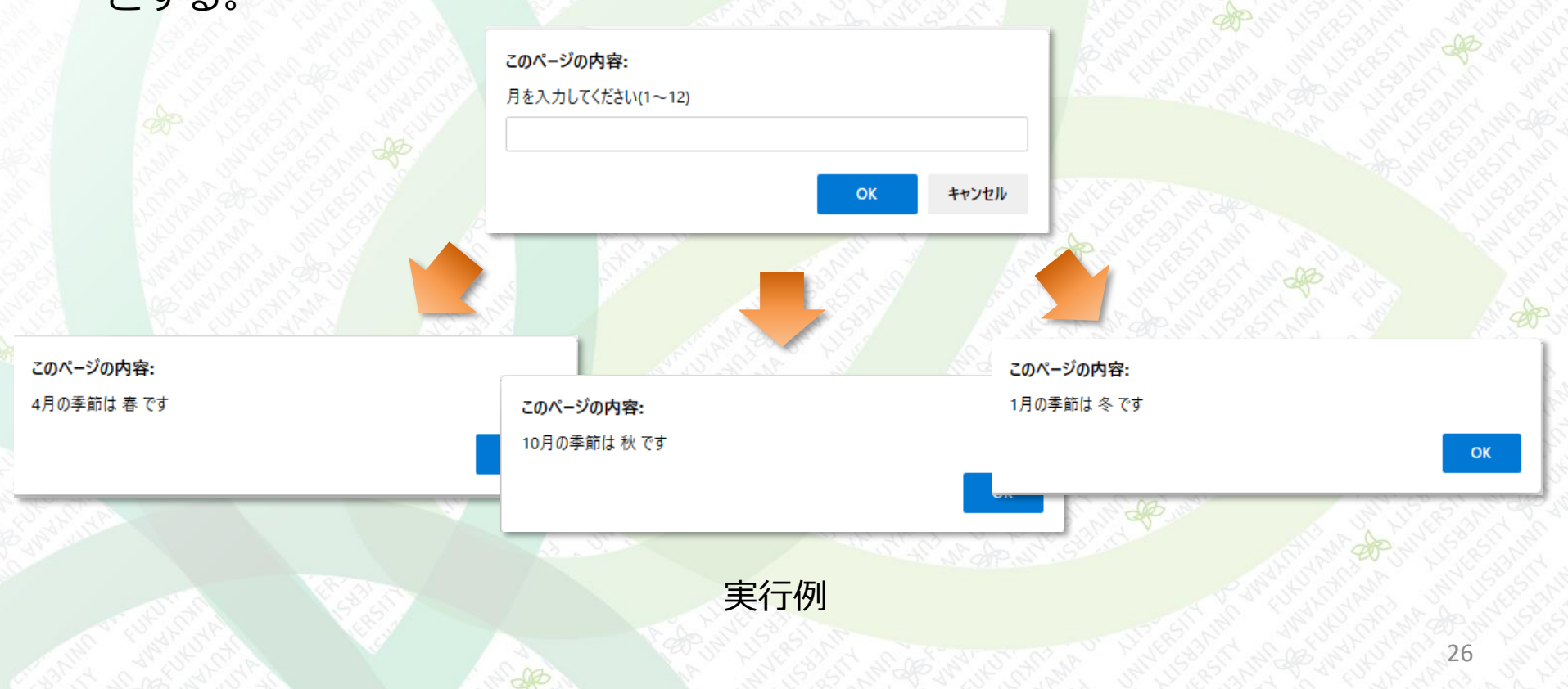